# ChromeOS

For security reasons, to use the ETC WiFi you need to install a certificate on your device. This only needs to happen once per device you use.

# How to install the certificate:

#### Step 1:

Go to your WiFi settings and connect to the ETC WiFi.

You should automatically see the screen on the right, if not please disconnect and reconnect to **ETC WiFi** 

Please read the <u>terms of use</u> before proceeding, if you agree to the terms tick the "I accept the terms of use" box.

Then sign in with your college account name/number and password.

If you are a Visitor and have been issued a voucher, enter the code in the voucher box.

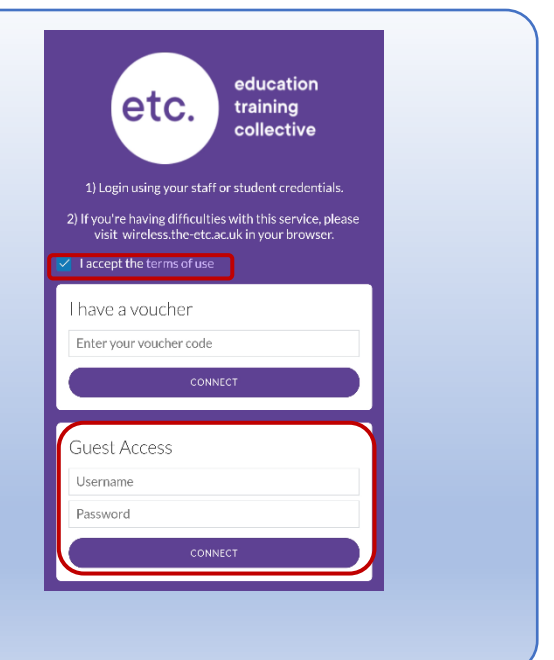

#### Step 2:

To install the certificate, open a web browser and go to the website below and then follow the instructions for your device.

wireless.the-etc.ac.uk

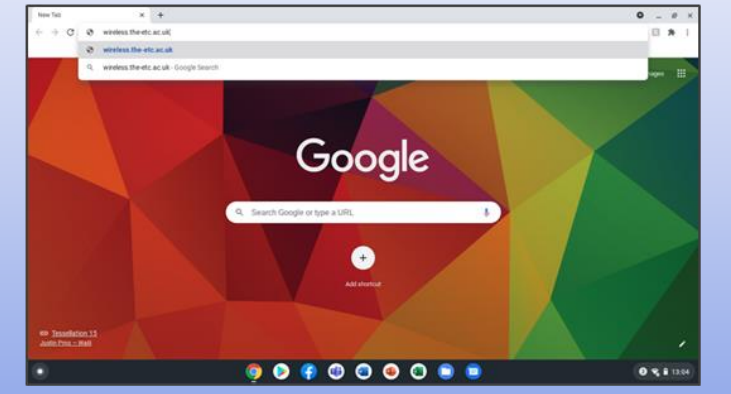

#### Step 3:

Click on "Certification Installation" instructions and then click on "Download Certificate".

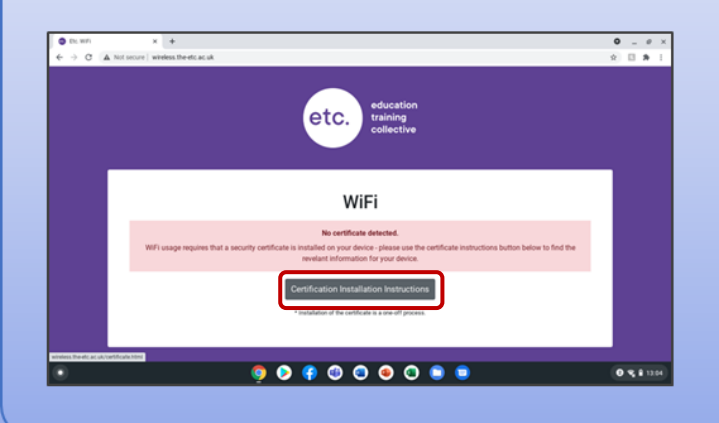

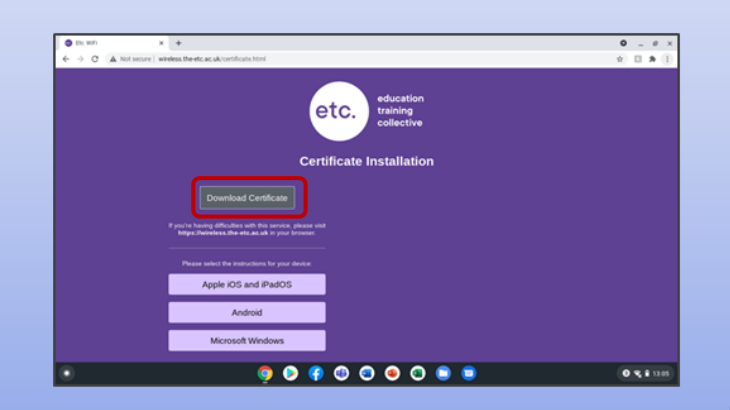

# Step 4:

Click on : in the top right of the Chrome browser and go to **Settings**.

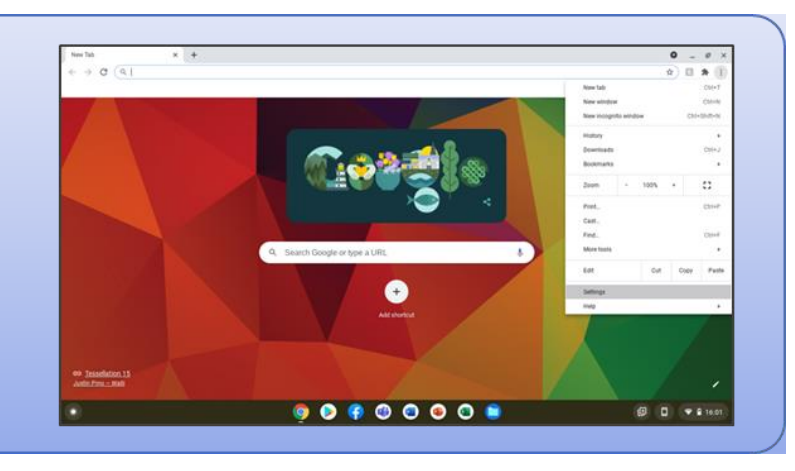

# Step 5:

Search for **Certificate** in the settings search bar and click on **Security**.

Then scroll down and click on Manage Certificates.

| ● DL W/I X ● Series X + ● ● X                                                                                                    |                                                                                                    |             | Chi, WPI                                                                                                    | Dic W/I X 0 Settings - Security X +                                                                                                    |             |  |  |
|----------------------------------------------------------------------------------------------------|----------------------------------------------------------------------------------------------------|-------------|----------------------------------------------------------------------------------------------------|----------------------------------------------------------------------------------------------------|-------------|--|--|
| ← → O ● Chrome   chrome.//settings/here                                                                                                    | irch-certificate                                                                                                    | x 🛛 🛪 1     | ← → C ● Chrone                                                                                                    | ← → C ● Chrome   drome.//settings/security/search-certificate                                                                                                    |             |  |  |
|                                                                                                    |                                                                                                    | •           | Settings                                                                                                    | Q, centicare                                                                                                    |             |  |  |
| Image: Second Strange       Image: Second Strange       Image: Second Strange | If is setting severit also as the page, back in your Chowe US settings<br>Process and security<br>Constraints, scalar allows<br>Constraints, scalar allows<br>Constraints, scalar | ×<br>•<br>• | <ul> <li>↓ the set for equal to the set of the set of</li></ul> | Image: Section of a particular spectra depresent, the department of a department of a d |             |  |  |
| •                                                                                                    | 🦻 👂 🖗 💿 💿 🗧 🔍                                                                                                    | 0 % i 1385  |                                                                                                    | 🌻 🕗 🗣 🕲 🕥 🕥 🛢                                                                                                    | 0 % 8 11 15 |  |  |

## Step 6:

Click on Authorities and then on Import.

Go to your **Downloads**, select **CACert.crt** and then click **Open**.

| Sto. WAT IN O Suffrage             | - Managa institutive in 🔶                                                                                                    | • - •      | *) | O DE SAT                                          | <ul> <li>College - Manage arthrony</li> </ul> | * *                 |               | 0 _ 0 +    |
|------------------------------------|----------------------------------------------------------------------------------------------------|------------|----|---------------------------------------------------|-----------------------------------------------|---------------------|---------------|------------|
| -> C (& Chrone) choose/settings/   | oetficates/search-certificate                                                                                                    | Ý 🗆 🕸      |    | ← → C ● Orone                                     | family a fire to open                         |                     | × .           | 0.0.8.1    |
|                                    | Q, controles                                                                                                    | •          |    | Settings                                          | O facant                                      | My firs > Downloads | Q 📾 🕸 I       |            |
| You and Groups                     | 4- Manage detilitates                                                                                                    |            |    | They and Gauges                                   | G Auto                                        |                     |               |            |
| Audo-Ni     Audo-Ni     Audo-Ni    | Your partificables Servers Authorities                                                                                                    | Others     |    | <ul> <li>Auto-12</li> <li>Safady check</li> </ul> |                                               | D contra 110 cm In  | In Tuday 2004 |            |
| Privacy and security<br>Appearance | You have settilicates on file that stientify these certificate sufficience                                                                                                    | · 🔙        |    | Preasy and security     Appendixes                | • 🛄 stylius<br>2. Damilash                    |                     |               |            |
| Q, Baarch engree                   | org AC Centerfirme E.A.                                                                                                    | w.         |    | Q, based-argen                                    | · D. rights                                   |                     |               |            |
| Div starting                       | org-AC Canadisma SA OF AB2/A2387                                                                                                    |            |    | () On sharing                                     | · & Completions                               |                     |               |            |
| karoad +                           | wg-ACOV                                                                                                    | φ.         |    | Adversed                                          |                                               |                     |               |            |
| Extensions 🔀                       | ing Actuals 3 g.A./00058100967                                                                                                    |            |    | Interniero                                        |                                               |                     |               |            |
|                                    | and the second second sec |            |    | Abod Onene                                        |                                               |                     |               |            |
|                                    | sep Affentinat                                                                                                    | *          |    |                                                   |                                               |                     |               |            |
|                                    | org Agencia Catalana de Cettificacio dial G (2001176-3)                                                                                                    |            |    |                                                   | Baselist encoded ADCD, - +                    |                     | Cancel Open   |            |
|                                    | ag-Anazor                                                                                                    | <i>u</i> . |    |                                                   | orp Artatus                                   |                     | *             |            |
|                                    | 0 0 0 0 0 0 0 0 0 0                                                                                                    | 0 % i 110  | 2  | ۲                                                 | (                                             | ) 👂 🤁 🕲 🕘 🕘 🗐       |               | 0 % 8 1105 |

# Step 7:

Tick all three **Trust this certificate...** boxes in the **Certificate authority** box.

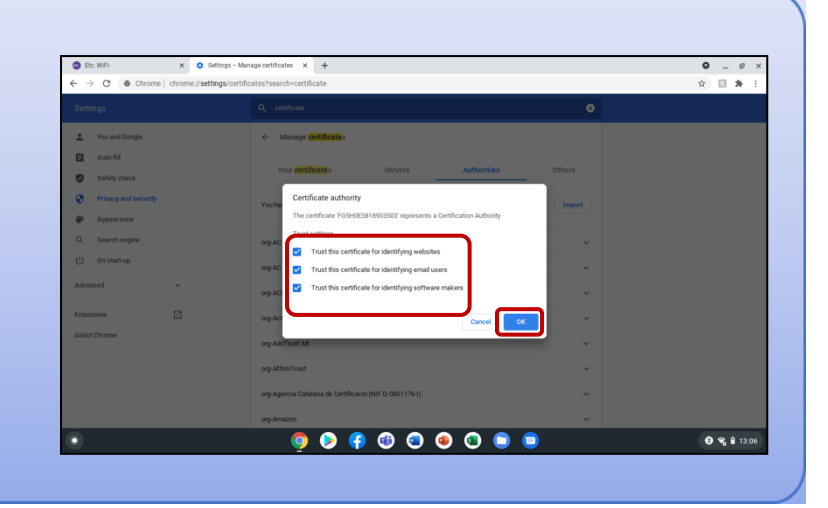